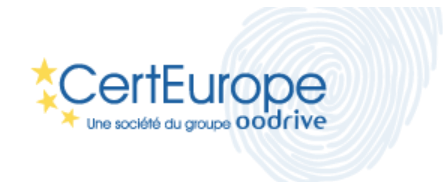

# **Certificats Logiciel**

Manuel d'installation

Internet Explorer et Chrome sous Windows 7

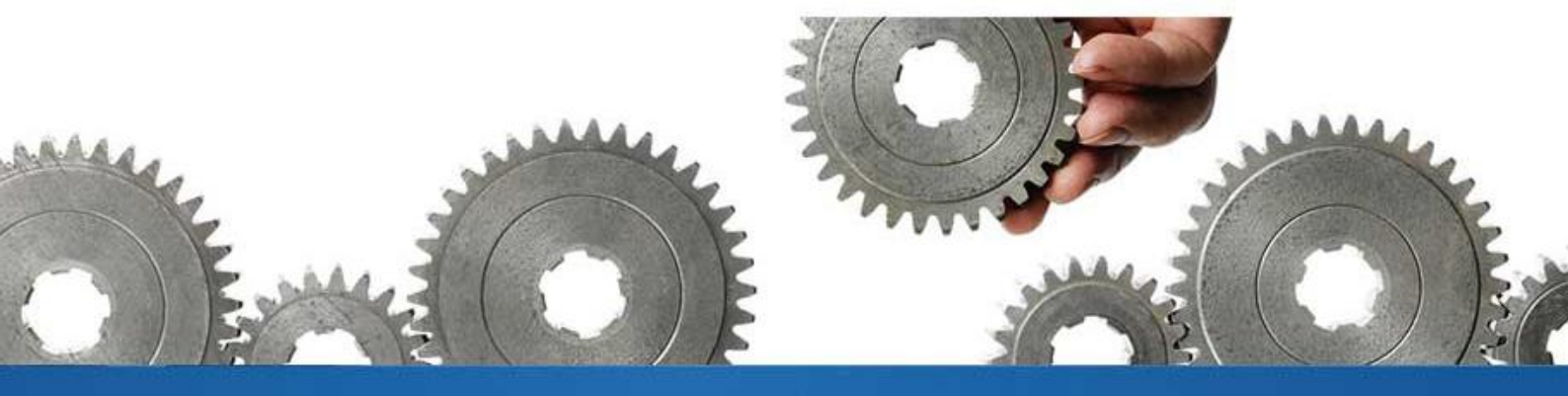

V.12022014-01

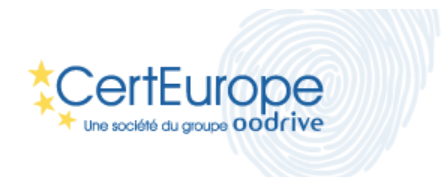

## Procédure d'installation du certificat logiciel pour Internet Explorer et Chrome sous Windows 7

#### Introduction

Ce manuel décrit comment installer un certificat logiciel dans le magasin de confiance de Windows. Ce magasin de confiance est le coffre fort de Windows qui contient les certificats. Il est utilisé par les navigateurs Internet Explorer (IE) et Chrome. La procédure d'installation du certificat sur les 2 navigateurs est donc la même.

#### **Pré-requis**

Pour installer votre certificat logiciel vous devez au préalable :

- Disposer des droits suffisants pour installer un certificat.
- L'avoir téléchargé sur votre ordinateur.
- Connaitre le mot de passe qui protège votre certificat et que vous avez choisi lors de son retrait .

#### Installation

1- Double cliquer sur le fichier qui correspond à votre certificat. C'est un fichier qui doit avoir une extension « .P12 »

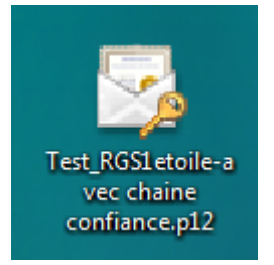

La fenêtre suivante se lance automatiquement vous permettant de suivre les étapes d'importation. Cliquez sur « Suivant » :

| Bienvenue !                                                                                                    |
|----------------------------------------------------------------------------------------------------|
| Cet Assistant vous aide à copier des certificats, des listes<br>de certificats de confiance et des listes de révocation des<br>certificats depuis votre disque vers un magasin de<br>certificats.                                                                                                    |
| Un certificat, émis par une autorité de certification, est une<br>confirmation de votre identité et contient des informations<br>utilisées pour protéger vos données ou établir des<br>connexions réseau sécurisées. Le magasin de certificats<br>est la zone système où les certificats sont conservés. |
| Cliquez sur Suivant pour continuer.                                                                                                    |
| <br>< Précédent Suivant > Annuler                                                                                                    |

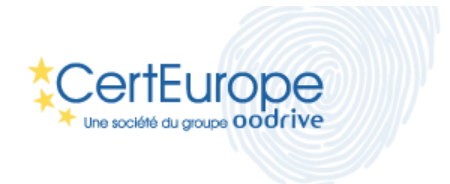

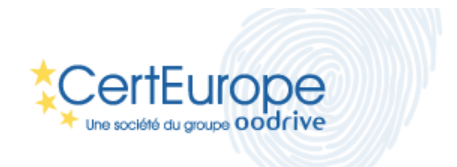

2- Dans la fenêtre suivante laissez l'emplacement tel quel ensuite cliquer sur suivant :

| Assistant Importation de certificat                                                    | ×                                  |  |
|----------------------------------------------------------------------------------------|------------------------------------|--|
| Fichier à importer                                                                     |                                    |  |
| Spécifiez le fichier à importer.                                                       |                                    |  |
|                                                                                        |                                    |  |
| Nom du fichier :                                                                       |                                    |  |
| C:\Users\m.samimi\Downloads\TEST F                                                     | GS 1 ETOILE AUTHENTIFICA Parcourir |  |
| Remarque : des certificats peuvent être stockés dans un fichier aux formats suivants : |                                    |  |
| Échange d'informations personnelles - PKCS #12 (.PFX,.P12)                             |                                    |  |
| Standard de syntaxe de message de chiffrement - Certificats PKCS #7 (.P7B)             |                                    |  |
| Magasin de certificats sérialisés Microsoft (.SST)                                     |                                    |  |
| En savoir plus sur les <u>formats de fichiers de certificats</u>                       |                                    |  |
|                                                                                        | < Précédent Suivant > Annuler      |  |

3- Saisissez le mot de passe qui protège votre certificat puis cliquez sur « Suivant » :

| Assistant Importation de certificat                                                                                                    |  |  |
|----------------------------------------------------------------------------------------------------|--|--|
| Mot de passe<br>Pour maintenir la sécurité, la dé privée a été protégée avec un mot de passe.                                                     |  |  |
| Entrez le mot de passe de la dé privée.                                                                                                    |  |  |
| Mot de passe :                                                                                                    |  |  |
| Activer la protection renforcée de clés privées. Une confirmation vous sera<br>demandée à chaque utilisation de la dé privée par une application. |  |  |
| Marquer cette dé comme exportable. Cela vous permettra de sauvegarder et<br>de transporter vos dés ultérieurement.                                |  |  |
| Indure toutes les propriétés étendues.                                                                                                    |  |  |
| En savoir plus sur la <u>protection des dés privées</u>                                                                                           |  |  |
| < Précédent Suivant > Annuler                                                                                                    |  |  |

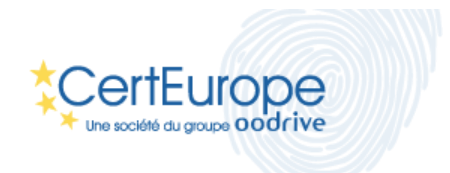

5- Sélectionnez le choix suivant et cliquez sur suivant :

| maya   | sin de certificats                                                                 |
|--------|------------------------------------------------------------------------------------|
| b      | es magasins de certificats sont des zones système ou les certificats sont stockes. |
| v      | /indows peut sélectionner automatiquement un magasin de certificats, ou vous       |
| P      | ouvez speciner remplacement ou certincat.                                          |
| +      | Sélectionner automatiquement le magasin de certificats selon le type de certifica  |
|        | Placer tous les certificats dans le magasin suivant                                |
|        | Magasin de certificats :                                                           |
|        | Parcourir                                                                          |
|        |                                                                                    |
|        |                                                                                    |
| En sav | roir plus sur les <u>magasins de certificats</u>                                   |
| En sav | roir plus sur les <u>magasins de certificats</u>                                   |
| En sav | voir plus sur les <u>magasins de certificats</u>                                   |

6- Il suffit de cliquer sur terminer dans cette dernière fenêtre afin d'installer le certificat dans le magasin de certificats.

| Assistant Importation de ce | rtificat                                                                                                    | X                                                       |  |
|-----------------------------|----------------------------------------------------------------------------------------------------|---------------------------------------------------------|--|
|                             | Fin de l'Assistant Importation de<br>certificat                                                                        |                                                         |  |
|                             | Ce certificat sera importé après que vous aurez diqué sur<br>Terminer.<br>Vous avez spécifié les paramètres suivants : |                                                         |  |
|                             | Magasin de certificats sélection<br>Contenu<br>Nom du fichier                                                          | nné Déterminé automatiqu<br>PFX<br>C:\Users\m.samimi\Do |  |
|                             | < <u> </u>                                                                                                    | ł                                                       |  |
|                             | < Précédent                                                                                                    | Terminer Annuler                                        |  |

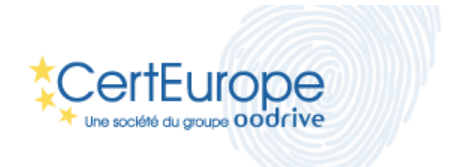

Si vous ne disposez pas déjà d'un certificat Certeurope l'écran suivant va s'afficher pour vous informer que le certificat « racine » de Certeurope va être installé. Cliquer sur « oui ».

| Avertissement de sécurité                                                                                                    |                                                                             |
|----------------------------------------------------------------------------------------------------|-----------------------------------------------------------------------------|
| Vous êtes sur le point d'installer un certificat à partir d'u<br>certification (CA) demandant à représenter :<br>Certeurope Root CA 3<br>Windows ne peut pas valider que le certificat vient réell<br>"Certeurope Root CA 3". Vous devriez confirmer son or<br>contactant "Certeurope Root CA 3". Le numéro suivant<br>effectuer cette tâche :                         | une autorité de<br>lement de<br>rigine en<br>t va vous aider à              |
| Aperçu (sha1) : 9E0B281C E8EAF568 11E09C8D 65905B1<br>Avertissement :<br>Si vous installez ce certificat racine, Windows va autom<br>approuver tout certificat émis par cette autorité de cert<br>L'installation d'un certificat avec un aperçu non confirr<br>de sécurité. Si vous cliquez sur "Oui" vous reconnaissez<br>Voulez-vous installer cette certification ? | 9 14E169FD<br>latiquement<br>ification.<br>né est un risque<br>: ce risque. |
| Oui                                                                                                    | Non                                                                         |

La fenêtre suivante indique le bon déroulement du processus d'installation :

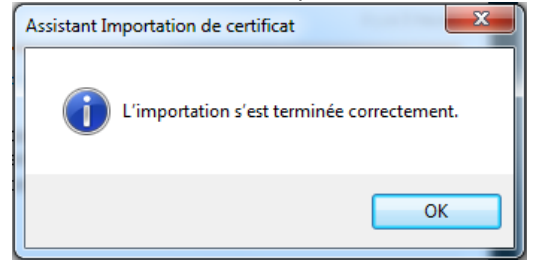

### Vérification de la bonne installation de votre certificat

Afin de valider la bonne installation de votre certificat nous vous invitons à accéder à un site qui requiert l'authentification par Certificat en utilisant Chrome ou Internet explorer. Voici une URL qui requiert l'authentification forte : <u>https://services.certeurope.fr</u>.

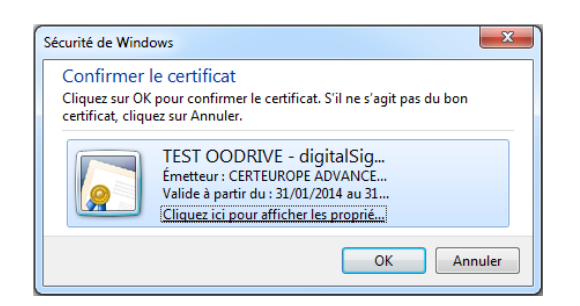

Sélectionner le certificat installé, puis cliquez sur OK pour afficher la page suivante :

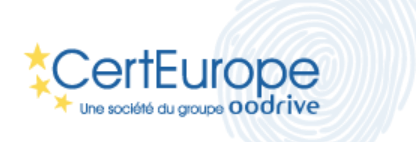

| ← ⓒ 🌈 https://services.certeurope.fr/                                                                                                    | 🥖 ::: CertEurope - CertiService 🗙 👘 🏠 😳                                                                                                    |  |  |  |  |
|----------------------------------------------------------------------------------------------------|----------------------------------------------------------------------------------------------------|--|--|--|--|
|                                                                                                    |                                                                                                    |  |  |  |  |
| Bonjour TEST OODRIVE                                                                                                    | Vous n'avez pas défini de Code de Révocation<br>d'Urgence                                                                                                    |  |  |  |  |
| Il expire le 31/01/2017                                                                                                    |                                                                                                    |  |  |  |  |
| Informations sur votre certificat                                                                                                    | Définir un code de révocation                                                                                                    |  |  |  |  |
| Certiservices       Certiservices         Une société du groupe oodrive       Connecté: TEST OODRIVE         Informations sur le certificat       Révocation |                                                                                                    |  |  |  |  |
| téléchargement de votre certificat (notamment utile pour l'inscription au<br>Service d'Immatriculation des Véhicules).                                       | <ul> <li>Choisir ou modifier votre code de Revocation d'orgence<br/>(CRU):</li> <li>Ce code vous servira à révoquer votre certificat en cas de perte ou de vol<br/>de votre clé. Ce code vous est strictement confidentiel, nous serons dans<br/>l'impossibilité de vous le communiquer en cas d'oubli. Assurez-vous donc<br/>de choisir un code de 6 à 8 caractères que vous n'oublierez pas.</li> <li>Si votre support cryptographique (clé ou carte à puce) contient 2<br/>certificats, vous avez la possibilité d'enregistrer un CRU, identique ou<br/>différent, pour chacun des certificats. Il faudra alors associer le bon CRU<br/>au bon certificat. Sachez cependant que la révocation d'un des<br/>certificats entraine systématiquement la révocation d'un des</li> </ul> |  |  |  |  |
|                                                                                                    | Pour renseigner votre CRU cliquer ici.                                                                                                    |  |  |  |  |

L'affichage de cette page vous indique que l'installation c'est correctement effectuée, car vous vous êtes authentifié sur un site web avec le certificat installé.